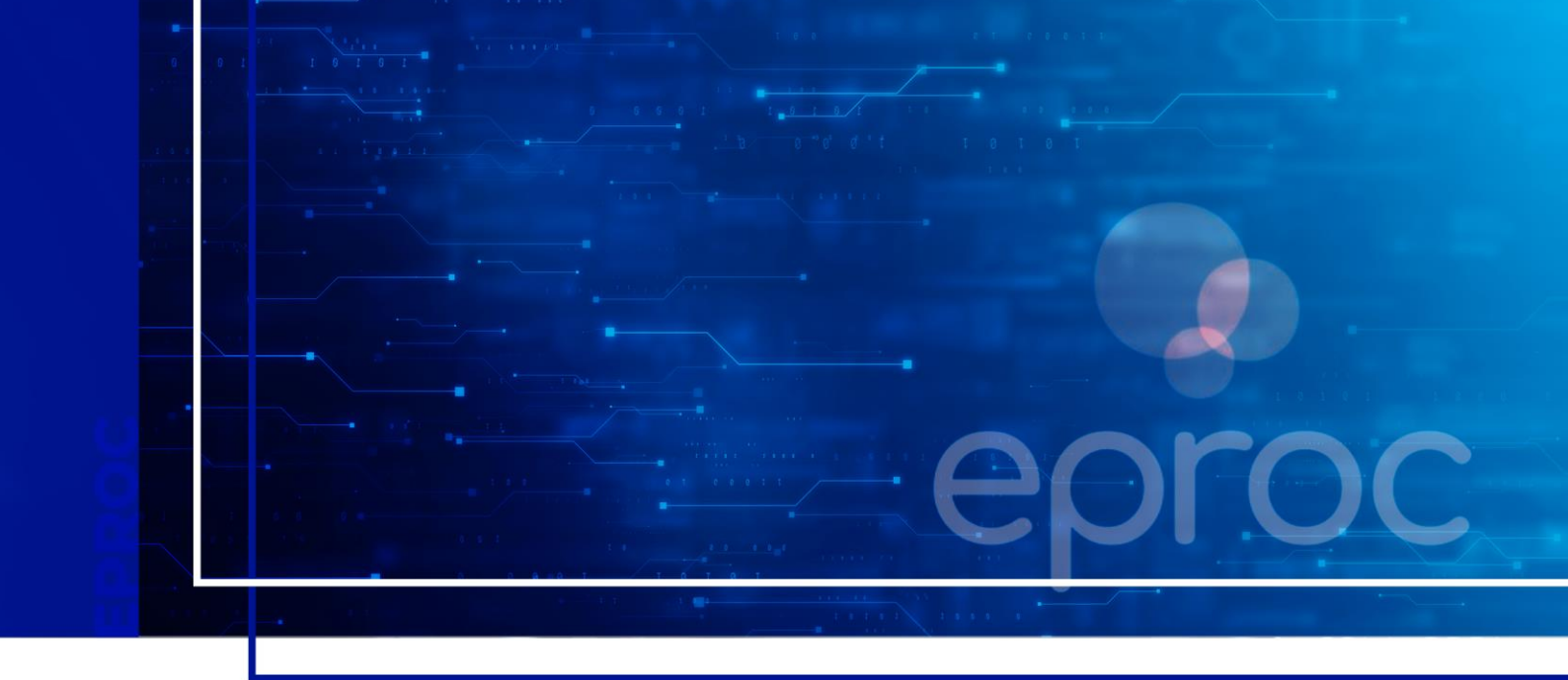

## CADASTRO DE USUÁRIOS – PARTE I

## Eproc para Ministério Público e Defensoria Pública

Atualizado em **26/03/2025.** 

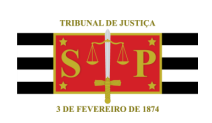

SGP 4 - Diretoria de Capacitação, Desenvolvimento de Talentos, Novos Projetos, Governança em Gestão de Pessoas e Análise de Desempenhos Funcionais

# **SUMÁRIO**

### **CADASTRO DE USUÁRIOS – PARTE I**

| CADASTRO DE USUÁRIOS                              | 3  |
|---------------------------------------------------|----|
| Responsáveis pelo cadastro                        | 3  |
| Verificação da pessoa na base de dados do sistema | 3  |
| Cadastro de pessoa física                         | 4  |
| Cadastro de perfil                                | 7  |
| Consulta de usuários associados à entidade        | 8  |
| Associação de usuários à entidade                 | 9  |
| CRÉDITOS                                          | 11 |

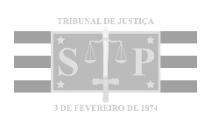

### **CADASTRO DE USUÁRIOS**

#### Responsáveis pelo cadastro

O **Procurador-Chefe** pode cadastrar todos os usuários, porém, via de regra, ele cadastra o **Gerente Procuradoria** e lhe delega a tarefa para cadastramento e gerenciamento dos demais usuários. Ou seja, o **Procurador-Chefe** cadastra o **Gerente Procuradoria** e este último efetua os demais cadastros.

O **Gerente Procuradoria** é, inclusive, responsável pelo cadastramento do perfil do Procurador-Geral de Justiça ou do Defensor Público Geral nos casos em que houver uma nova designação.

As funcionalidades demonstradas a seguir podem ser executadas por **ambos** os perfis.

#### Verificação da pessoa na base de dados do sistema

Antes de realizar o cadastro, o **Procurador-Chefe/Gerente Procuradoria** deve verificar se a pessoa a ser cadastrada já consta na base de dados do sistema.

Para isso, buscar e acessar a a página Usuários > Cadastro de Usuários no menu lateral.

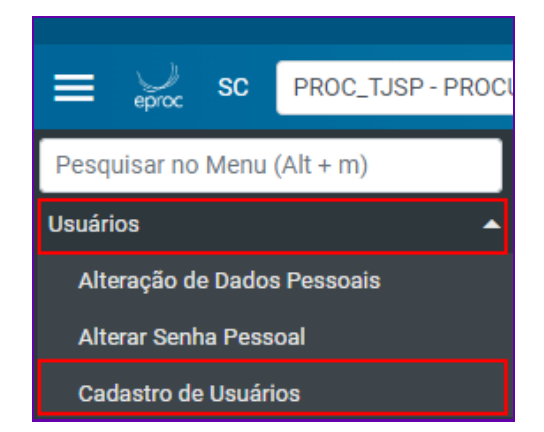

Descrição da imagem: menu lateral com destaque para opção usuários e cadastro de usuários.

Na tela "Cadastro de Usuários" informar a sigla, CPF ou nome da pessoa e clicar em "Consultar".

| E 💭 so gerente de usual                     | 12 🛧 🕽 2 🛛 👫 🥵 🤤                                         | 8     |
|---------------------------------------------|----------------------------------------------------------|-------|
| Pesquisar no Menu (Alt + m)                 | панаходоро                                               | -     |
| Menu Textual                                | Cadastro de Usuários                                     | 0     |
| Assinador Digital de Documentos             | Consular Umpy 2                                          | oiter |
| Consulta Processual 👻                       |                                                          |       |
| Derenciamento de<br>Advogados/Conciliadores | Informe a sigla do Usuário: Ou o Nome:<br>JOSE SILVA     | ٦l    |
| Gerenciamento de l'erlados e<br>Suspensões  | crr:                                                     | -1    |
| Gerenciamento do Plantão 👻                  |                                                          |       |
| Mensegens -                                 | Não foi localizado nenhum registro com o nome informado. |       |

Descrição da imagem: tela "Cadastro de Usuários" com destaque para os campos existentes e botão "Consultar".

Realizada a consulta e não localizado nenhum registro, o sistema exibirá uma caixa de diálogo oferecendo a opção de realizar novo cadastro. O responsável deverá clicar **"OK"** para proceder.

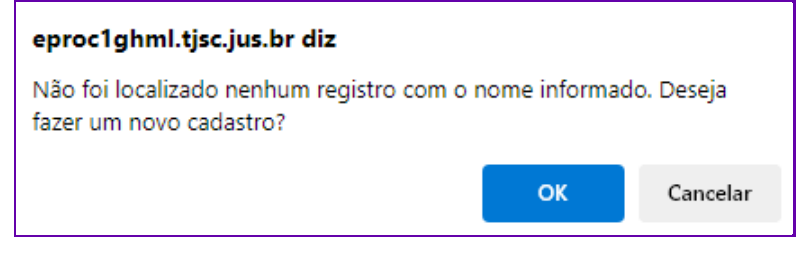

Descrição da imagem: caixa de diálogo mencionada.

#### Importante

.....

Se o usuário a ser cadastrado já constar na base de dados, não será necessário realizar o seu cadastro pessoal, apenas proceder ao cadastro do perfil, nos moldes que veremos mais adiante.

#### Cadastro de pessoa física

Para realizar o cadastro, na tela **"Cadastro de Pessoa Física"**, informar o número do CPF do novo usuário e clicar em **"Iniciar Cadastro"**.

| ≡ 👷 sc Gerente de us                        | SUÁRI ¢              |             | ↑ 1 2 3 Nº de processo         | ৎ 🔒                                  |
|---------------------------------------------|----------------------|-------------|--------------------------------|--------------------------------------|
| Pesquisar no Menu (Alt + m)                 |                      | HOMOLOGAÇÃO |                                |                                      |
| Menu Textual                                | Cadastro de Pessoas  |             |                                | 0                                    |
| Assinador Digital de Documentos             |                      |             | I <u>n</u> iciar cad           | ustro Limp <u>a</u> r <u>V</u> oltar |
| Consulta Processual                         | Novo cadastro        |             |                                | _                                    |
| Gerenciamento de<br>Advogados/Conciliadores | ▼ Iipo Pessoa:       | CEF:        | Pessoa Física se <u>m</u> CPF: |                                      |
| Gerenciamento de Feriados e                 | Pessoa Física        | ✓ 1849 -3   |                                | ~                                    |
| Gerenciamento do Plantão                    | Outros Documentos:   | ~           |                                |                                      |
| Mensagens                                   | -                    |             |                                |                                      |
| Página Inicial                              |                      |             |                                |                                      |
| Paradas do Sistema                          | Pesquisar pelo nome: |             |                                |                                      |
| Deletidee                                   |                      |             |                                |                                      |

Descrição da imagem: tela "Cadastro de Pessoas" com destaque para o campo "CPF" e o botão "Iniciar cadastro".

Será exibida uma tela informando que os dados informados se originam do Cadastro de Pessoas Físicas da Receita Federal. Clicar em **"OK"**.

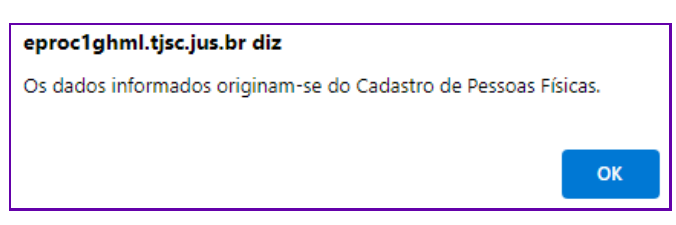

Descrição da imagem: caixa de diálogo mencionada.

Após o processamento, o sistema apresentará alguns campos já preenchidos automaticamente. Os demais poderão ser preenchidos manualmente pelo responsável pelo cadastro.

| PF. 1049 -3                     |                                                       |                       |                        |                    |                    |                    | Incluir nome social @                                                                                           |
|---------------------------------|-------------------------------------------------------|-----------------------|------------------------|--------------------|--------------------|--------------------|----------------------------------------------------------------------------------------------------|
| FLAVIA                          |                                                       |                       |                        |                    |                    |                    | The full home social is                                                                                         |
| exo: Estado Civil:              | Data de Nascimento:                                   |                       |                        | Profissão:         |                    |                    |                                                                                                    |
| Feminino 🐱                      | ✓ 22/0                                                |                       | 12-                    |                    |                    |                    |                                                                                                    |
| uto Declarado LGBTI:            |                                                       | Identidade de Gênero: |                        |                    | Orientação Sexual: |                    |                                                                                                    |
| Não                             | ~                                                     | Não informado         |                        | ~                  | Não informado      |                    | Ŷ                                                                                                    |
| agionalidade:                   |                                                       |                       | Naturali <u>d</u> ade: |                    |                    |                    |                                                                                                    |
| Brasileira                      |                                                       | ~                     | ~                      |                    |                    |                    | Ŷ                                                                                                    |
| ome Mäg:                        |                                                       |                       | Nome Pai:              |                    |                    |                    |                                                                                                    |
| EDI                             |                                                       |                       |                        |                    |                    |                    |                                                                                                    |
| Pessoa com deficiência          | Tipo de deficiência:<br>Escolha o tipo de deficiência |                       | Gestante/Puérpera/L    | actante            | Data do Parto:     |                    |                                                                                                    |
| scolaridade:                    |                                                       |                       | Complemento:           |                    |                    |                    |                                                                                                    |
| Escolha o nível de escolaridade |                                                       | v                     |                        |                    |                    |                    |                                                                                                    |
| ependentes                      |                                                       |                       |                        |                    |                    |                    |                                                                                                    |
| PF:                             | Nome:                                                 |                       | D                      | ata de Nascimento: | P                  | ossui deficiência? |                                                                                                    |
|                                 |                                                       |                       |                        |                    | 120                | Não                | *                                                                                                    |
|                                 |                                                       |                       |                        |                    |                    |                    | Incluir Limpar                                                                                                  |
|                                 |                                                       |                       |                        |                    |                    |                    | The second second second second second second second second second second second second second second second se |
|                                 |                                                       |                       |                        |                    |                    |                    |                                                                                                    |

Descrição da imagem: tela "Cadastro de Pessoa Física" com alguns campos preenchidos automaticamente.

No campo "Endereço", o sistema apresenta o endereço do usuário que consta do cadastro na Receita Federal. Estando correto, clicar em **"Incluir"**.

| Endereço(s)<br>Tipo CEP:<br>Residencial v 180 Q<br>Logradouro:<br>ULI SPENO | Njmero: Complemento:          | Bairro:           |                         |
|-----------------------------------------------------------------------------|-------------------------------|-------------------|-------------------------|
| nun Bakadi<br>Paki:<br>BRASIL<br>Observação:                                | VF: Cldade:<br>V SP V Sorocab | VIA LEAD          | ~                       |
| ☐ Interna □ Listar Inativos   Tipo Endereço                                 | Cidade                        | Observação Alivo? | Ingluir Limpar<br>Ações |

Descrição da imagem: seção "Endereço(s)" da tela "Cadastro de Pessoa Física", destaque ao botão "Incluir".

Se o endereço apresentado não corresponder ao endereço atual, inserir o CEP correto no respectivo campo e clicar no ícone **"Buscar endereço pelo CEP"**, representado por uma lupa. Se necessário, completar os demais campos e clicar em **"Incluir"**. Com a inclusão, o endereço ficará

listado logo abaixo do campo "Endereço(s)", podendo ser alterado ou excluído acionando-se os ícones "Alterar item" ou "Excluir item", respectivamente, localizados na coluna "Ações".

| Endereço(s)<br>Tipo<br>Residencial v<br>Logradouro:<br>Q | Nýmero: | Complemento: |          | <u>B</u> airro: |        |                |
|----------------------------------------------------------|---------|--------------|----------|-----------------|--------|----------------|
| Paíg:<br>BRASIL                                          |         | UF:          | Cidade:  |                 |        | ~              |
| Observação:                                              |         |              |          |                 |        |                |
| Interna Listar Inativos                                  |         |              |          |                 |        | Ingluir Limpar |
| Tipo Endereço                                            |         |              | Cidade   | Observação      | Ativo? | Ações          |
| Residencial Rua Vinte e Olto de Outubro, 75 - AP 1       | 02 B    |              | Sorocaba |                 | Sim    |                |

Descrição da imagem: seção "Endereço(s)" com destaque ao novo endereço cadastrado e aos ícones citados.

No campo **"Contato"** deverá ser selecionada a forma de contato e as informações correspondentes (celular, e-mail, telefone), clicando em seguida em **"Incluir"**.

| Contato(s)        |                    |
|-------------------|--------------------|
| Forma de Contato: | Contato:           |
| E-mail 🗸          | fma la⊜tjsp.jus.br |
| Observação:       |                    |
|                   |                    |
|                   |                    |
| 🗆 Interno         | 4                  |
|                   | Induir Limpar      |
|                   |                    |

Descrição da imagem: seção "Contato(s)" com destaque aos demais campos existentes e botão "Incluir".

Assim como ocorre com os dados relacionados ao endereço, com a inclusão do contato, este ficará listado logo abaixo do campo "Contato(s)", podendo ser alterado ou excluído pelos ícones "Alterar item" ou "Excluir item", respectivamente, localizados na coluna "Ações".

Com todos os dados lançados e conferidos, clicar no botão **"Salvar"**, localizado nos cantos superior e inferior à direita da página.

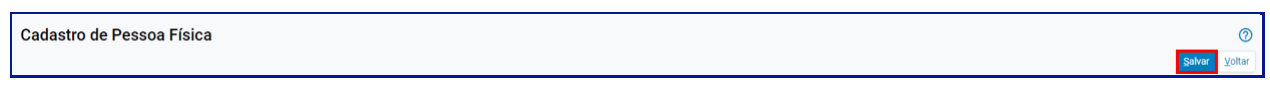

Descrição da imagem: botão "Salvar" à direita da tela.

Após o salvamento, o sistema apresenta uma mensagem de confirmação da operação.

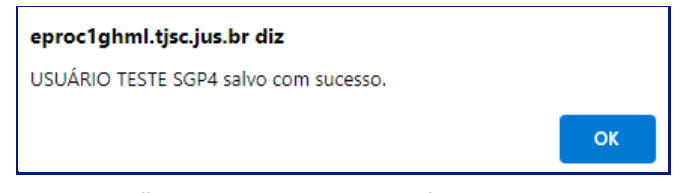

Descrição da imagem: caixa de diálogo mencionada.

Para todos os usuários, após o cadastro, serão fornecidos login e senha para acesso ao sistema.

#### Cadastro de perfil

Para determinar as ações que o usuário pode exercer junto ao sistema, deve-se fazer a escolha do **tipo de usuário** (perfil), conforme orientado na aula anterior.

Na tela **"Cadastro de Usuários"**, informando-se a nova sigla e o tipo de usuário nos campos correlatos.

| adastro de Usuários                                                                        |                          |                      | 0      |
|--------------------------------------------------------------------------------------------|--------------------------|----------------------|--------|
|                                                                                            | Diagnós                  | tico Limp <u>a</u> r | Voltar |
| Sigla inicial:                                                                             |                          |                      |        |
| Nome:                                                                                      |                          |                      |        |
| USUÁRIO TESTE SGP4                                                                         |                          |                      |        |
| Listar Inativos                                                                            |                          |                      |        |
| Não foi localizado nenhum usuário com esta sigla.<br>Foi encontrada uma pessoa cadastrada. | Consultar Dados Pessoais |                      |        |
| Informe os dados para o usuário:<br>Sigla:<br>Tipo de Usuário:                             |                          |                      |        |
| Incluir Limpar                                                                             |                          |                      | ~      |

Descrição da imagem: tela "Cadastro de Usuários" com destaque aos campos "Sigla" e "Tipo de Usuário".

No campo **"Sigla"**, sugere-se inserir o prefixo da Entidade seguido das iniciais do nome da pessoa. No **"Tipo de Usuário"**, selecionar o perfil dentre os existentes, de acordo com as atividades que o usuário exercerá. Para finalizar, clicar em **"Incluir"**. Após a inclusão, o sistema exibirá os dados em uma tabela de usuários.

| •     | Sigla         | • UF | ٠ | Órgão Lotação/Entidade/Órgão<br>Conveniado | ٠    | Тіро   | • Interno | • Situação | • Ativo | • Data Cadastro        | ٠            | Usuário que ativou       | Ações |
|-------|---------------|------|---|--------------------------------------------|------|--------|-----------|------------|---------|------------------------|--------------|--------------------------|-------|
| MPSP, | _USUTESTESGP4 |      |   |                                            | PROC | URADOR | Não       | Normal     | Sim     | 02/12/2024<br>12:57:45 | GERE<br>TEST | NTE DE USUARIOS DE<br>ES | 233   |

Descrição da imagem: tela "Cadastro de Usuários" exibindo dados do usuário cadastrado.

O usuário foi cadastrado, porém ainda não está vinculado à entidade, o que é percebido pela coluna **"Órgão Lotação/Entidade/Órgão Conveniado"** encontrar-se vazia. Logo, será necessário fazer essa associação, que veremos mais adiante.

#### Consulta de usuários associados à entidade

Antes de fazer a associação, deve-se verificar se o usuário está associado à entidade. Para tanto, buscar e acessar a opção **"Gerenciamento da Procuradoria"** no **menu lateral**.

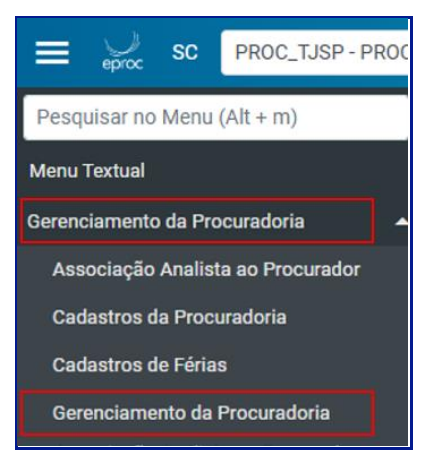

Descrição da imagem: item "Gerenciamento da Procuradoria" exibido no menu lateral.

Na tela **"Gerenciamento Procuradoria"**, utilizar um dos critérios de busca para verificar se o usuário já está associado à entidade ou não. São eles:

- login do usuário: o sistema fará a busca pela sigla do usuário (ainda que parcialmente digitada);
- tipo de usuário: selecionar uma das opções que se encontram elencadas no título Perfis de Usuários;
- por entidade: entidade à qual o usuário está vinculado;
- região: aquela à qual o usuário está vinculado.

Neste exemplo, foi usado o login **"MPSP\_USUTESTESGP4"** e clicado em **"Pesquisar"**. O resultado exibido pelo sistema foi **"Nenhum registro encontrado"**.

| Gerenciamento Procuradoria                            |                            |   |           |      | 0      |
|-------------------------------------------------------|----------------------------|---|-----------|------|--------|
|                                                       |                            |   | Pesquisar | Novo | Voltar |
| Critérios de busca                                    |                            |   |           |      |        |
| Por login de usuário: USUÁRIO TESTE SGP4 - PROCURADOR | Por entidade:              |   |           |      |        |
| MPSP_USUTESTESGP4                                     |                            |   |           |      |        |
| Tipo de Usuário:                                      | Região:                    |   |           |      |        |
| ×                                                     | RS                         | ~ |           |      |        |
|                                                       | Listar todas localidades 🗌 |   |           |      |        |
|                                                       |                            |   |           |      |        |
| Nenhum registro encontrado.                           |                            |   |           |      |        |

Descrição da imagem: tela "Gerenciamento Procuradoria", destaque à informação "Nenhum registro encontrado".

#### Associação de usuários à entidade

Para fazer a associação do usuário à entidade, buscar e acessar a página **"Gerenciamento da Procuradoria"** no menu lateral. Em seguida, clicar no botão **"Novo"**. Na tela **"Cadastro de Usuários na Entidade/Localidade"**, inserir a sigla da pessoa anteriormente cadastrada no campo **"Login do usuário"**.

| Atenção                                                                          |
|----------------------------------------------------------------------------------|
| O sistema eproc procura pelo login mesmo que a sigla seja parcialmente digitada. |

Ao digitar a sigla, o sistema exibirá outros campos, onde deverão ser indicados "Grau Judicial de Atuação", "Rito" e "Localidades" relativos ao usuário. Em seguida, clicar em "Próxima".

| Cadastro de Usuários na Entidade/Locali                                                                         | dade           |          |                  | ⊻oltar Próxima                      |
|----------------------------------------------------------------------------------------------------|----------------|----------|------------------|-------------------------------------|
| Login do usuário:                                                                                               |                |          |                  |                                     |
| MP_USUTESTESGP4 - USUÁRIO TESTE SGP4 - PROCURADOR                                                               | x ~            |          |                  |                                     |
| Selecione o Grau Judicial de Atuação:                                                                           |                |          |                  |                                     |
| PRIMEIRO GRAU (RITO ORDINÁRIO/JEF)                                                                              |                |          |                  |                                     |
| Chefe Primeiro Grau                                                                                             |                |          |                  |                                     |
| Marcar Localidade(s) selecionada(s) com o Rito:<br>AMBOS O JUIZADO ESPECIAL FEDERAL O<br>RITO ORDINÁRIO (COMUM) | - Marcar todas | as Local | lidade(s) da UF: |                                     |
|                                                                                                    |                |          |                  | Lista de Localidades (8 registros): |
| Localidade                                                                                                    |                | UF       |                  | Rito Processo                       |
| Porto Alegre - Foro Central                                                                                     |                | RS       | AMBOS            | ~                                   |
| Porto Alegre - Foro Regional da Restinga                                                                        |                | RS       | AMBOS            | · · · ·                             |
| Porto Alegre - Foro Regional da Tristeza                                                                        |                | RS       | AMBOS            | ÛŬ                                  |

Descrição da imagem: tela "Cadastro de Usuários na Entidade/Localidade", destaque ao botão "Próxima".

Na tela **"Novo Procurador"**, clicar no sinal de adição que se encontra antes de **"Entidade que representará no primeiro grau"** para que sejam exibidas todas as entidades e suas respectivas localidades. Selecionadas as entidades, clicar em **"Salvar"**.

| Vovo Procurador<br>Voltar Sai |                                                   |                                          |                   |  |  |
|-------------------------------|---------------------------------------------------|------------------------------------------|-------------------|--|--|
| - E                           | ntidade que representará no primeiro grau         | Lista de Entidades (3                    | d registros):     |  |  |
|                               | Entidade                                          | Localidade                               | UF                |  |  |
|                               | MINISTERIO PÚBLICO DO ESTADO DO RIO GRANDE DO SUL | Porto Alegre - Foro Central              | RS                |  |  |
|                               | MINISTÉRIO PÚBLICO DO ESTADO DO RIO GRANDE DO SUL | Porto Alegre - Foro Regional da Tristeza | RS                |  |  |
|                               |                                                   |                                          |                   |  |  |
|                               |                                                   | <u>Σ</u> α                               | ltar <u>S</u> alv |  |  |

Descrição da imagem: tela "Novo Procurador" com destaque para botão "Salvar".

Após o salvamento, o sistema exibe a tela de confirmação da vinculação.

| Associação Procurador Entidade/Localidade         |                    |                                          |            |  |  |  |
|---------------------------------------------------|--------------------|------------------------------------------|------------|--|--|--|
|                                                   | Voltar             |                                          |            |  |  |  |
| RS                                                |                    |                                          |            |  |  |  |
| Associação(ões) realizada(s) com sucesso          |                    |                                          |            |  |  |  |
| Entidade                                          | Usuário            | Localidade                               | Тіро       |  |  |  |
| MINISTÉRIO PÚBLICO DO ESTADO DO RIO GRANDE DO SUL | USUÁRIO TESTE SGP4 | Porto Alegre - Foro Central              | PROCURADOR |  |  |  |
| MINISTÉRIO PÚBLICO DO ESTADO DO RIO GRANDE DO SUL | USUÁRIO TESTE SGP4 | Porto Alegre - Foro Regional da Restinga | PROCURADOR |  |  |  |
| MINISTÉRIO PÚBLICO DO ESTADO DO RIO GRANDE DO SUL | USUÁRIO TESTE SGP4 | Porto Alegre - Foro Regional da Tristeza | PROCURADOR |  |  |  |

Descrição da imagem: tela "Associação Procurador Entidade/Localidade".

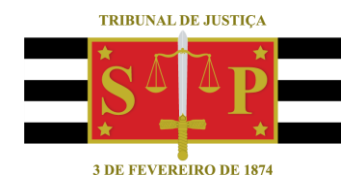

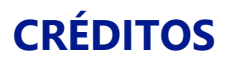

SGP 4 - Diretoria de Capacitação, Desenvolvimento de Talentos, Novos Projetos, Governança em Gestão de Pessoas e Análise de Desempenhos Funcionais

Todo o material foi elaborado utilizando as bases de homologação e materiais de apoio gentilmente disponibilizados pelos Tribunais de Justiça de Santa Catarina, Rio Grande do Sul e Minas Gerais